## Introduction to Atmel SAM4L Xplained Pro

ELC 4438 Lab Manual

## January 27<sup>th</sup>, 2016

1. Read the user guide of the **Atmel SAM4L Xplained Pro** board and understand the board structure. http://www.atmel.com/Images/Atmel-42074-SAM4L-Xplained-Pro\_User-Guide.pdf

You can download the schematics of the board at http://www.atmel.com/images/Atmel-42074-SAM4L-Xplained-Pro\_User-Guide.zip

If needed, you can access all the datasheets, schematics, and user guides in the PDF folder in Baylor Box: https://goo.gl/qez6je

- Open Atmel Studio 6. Get familiar with the software user interface. If needed, you can refer to the Atmel Studio tutorial: http://www.atmel.com/webdoc/atmelstudio/index.html
- 3. Connect the Atmel SAM4L Xplained board with the peripheral boards **PROTO1**, **IO1**, **OLED1**, and **SEGMENT LCD1**.

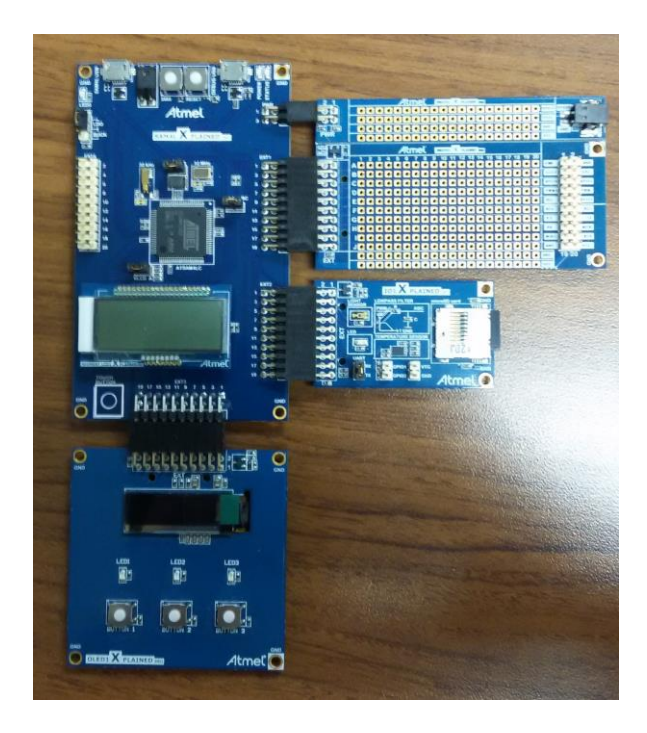

Connect the Atmel SAM4L Xplained board with the PC through **DEBUG USB**.

Verify that the software has detected the MCU board SAM Xplained Pro and the extension boards.

Atmel Studio should automatically show the SAM4L Xplained Pro tab. Click New Example Project

| SAM4L Xplained Pro - 6530                                                                               | AtmelStudio                                                                                                    |
|----------------------------------------------------------------------------------------------------|----------------------------------------------------------------------------------------------------|
| <u>File Edit View VAssistX A</u>                                                                        | SF Project Debug Iools Window Help                                                                                                    |
| 🔁 • 🕮 🖂 💕 📓 🍠                                                                                           | ● ● ● ● ● ● ● ● ● ● ● ● ● ● ● ● ● ● ●                                                                                                    |
| i 🔁 📴 🖓 🌴 😚 😭 🗛 🕍                                                                                       | _ 适; 》/ □   ◇ / ▶   44 역 译 注 T Hex   圖 - ↓ ② ② 画 圆 圆 및 图 + E 222 + E 222 + E |
| SAM4L Xplained Pro - 6530                                                                               |                                                                                                    |
| THE UL                                                                                                  | SAM4L Xplained Pro                                                                                                    |
| SAM4L Xplained Pro                                                                                      | SAVE A MINE TO                                                                                                    |
| Extension<br>PROTO1 Xplained Pro<br>OLED1 Xplained Pro<br>I/O1 Xplained Pro<br>SegmentLCD1 Xplained Pro |                                                                                                    |
|                                                                                                    | The Atmel SAM4L Xplained Pro evaluation kit is a hardware platform<br>to evaluate the Atmel ATSAM4LC4CA microcontroller. Supported by<br>the Atmel Studio integrated development platform, the kit provides<br>easy access to the features of the Atmel SAM4L and explains how to<br>integrate the device in a custom design.                                                                                                    |
|                                                                                                    | and a stample Project                                                                                                    |
|                                                                                                    | Atmel Studio Help:                                                                                                    |
|                                                                                                    | Wit userguide                                                                                                    |
|                                                                                                    | External Links:                                                                                                    |
|                                                                                                    | Technical documentation                                                                                                    |
|                                                                                                    | TATSAMILC4C device datasheet                                                                                                    |
|                                                                                                    | Atmel Web Store                                                                                                    |
|                                                                                                    |                                                                                                    |
|                                                                                                    | (v) Kit details                                                                                                    |
|                                                                                                    |                                                                                                    |

4. Click on the small triangle before *Atmel-Atmel Corp* to see all available examples.

Choose "**Getting-Started Application on SAM4L – SAM4L Xplained Pro**". You can click Online Help on the right to see what this program does.

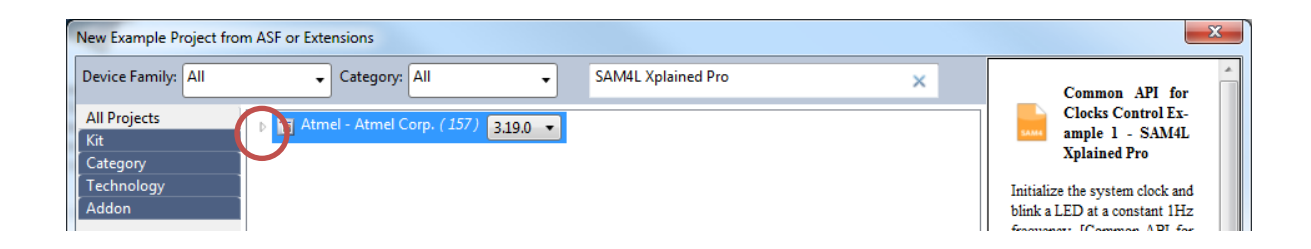

Click OK to create this example. (Please be patient as it may take a few minutes.)

| New Example Proj                                       | ect from                                                                                                    | n ASF or Ex  | tensions   |                                                                                                    |            |  |                    |   |   | x                 |
|--------------------------------------------------------|----------------------------------------------------------------------------------------------------|--------------|------------|----------------------------------------------------------------------------------------------------|------------|--|--------------------|---|---|-------------------|
| Device Family: A                                       | .11                                                                                                    | •            | Category:  | All                                                                                                    | •          |  | SAM4L Xplained Pro | × |   | Getting-Started   |
| All Projects<br>Kit<br>Category<br>Technology<br>Addon | roject from ASF or Extensions    All Category: All SAM4L Xplained Pro   Events Example 2 - SAM4L Xplained Pro FLASHCALW Example 2 - SAM4L Xplained Pro FLASHCALW Example 2 - SAM4L Xplained Pro   FLASHCALW Example 3 - SAM4L Xplained Pro FLASHCALW Example 3 - SAM4L Xplained Pro FLASHCALW Example 3 - SAM4L Xplained Pro   FREOM (Frequency: Mater) Score ple - SAM4L Xplained Pro FREOM (Frequency: Mater) Score ple - SAM4L Xplained Pro   Getting-Started Application on SAM4 - SAM4L Xplained Pro FREOM (Frequency: Mater) Score ple - SAM4L Xplained Pro   Getting-Started Application on SAM4 - SAM4L Xplained Pro FREOM (Frequency: Mater) Score ple - SAM4L Xplained Pro   HMATRIXB Example - SAM4L Xplained Pro FREOM (Frequency: Mater) Score ple - SAM4L Xplained Pro   LWMesh-Peer Demo for SAM boards - SAM4L Xplained Pro FUWmesh-Peer/Peer Application: AT86RF233 REB-SAM4L Xplained Pro   LWMesh-Peer/Peer Application: AT86RF212B Zigbit(Carrier)-SAM4L Xplained Pro FUWmesh-WenDemo Application: AT86RF212B Zigbit(Carrier)-SAM4L Xplained Pro   MAC Beacon Application Coordinator AT86RF233 REB-SAM4L Xplained Pro MAC Beacon Application Coordinator AT86RF233 Zigbit(Carrier)-SAM4L Xplained Pro   MAC Beacon Application Coordinator AT86RF233 Zigbit(Carrier)-SAM4L Xplained Pro MAC Beacon Application Coordinator AT86RF233 Zigbit(Carrier)-SAM4L Xplained Pro   MAC Beacon Application Coordinator AT86RF233 Zigbit(Carrier)-SAM4L Xplained Pro MAC |              | 4 III      | Application on<br>SAM4L -<br>Xplained Pro<br>The demonstration program<br>makes the on-board LED<br>at a fixed rate. [Getting-<br>Started Application on<br>SAM4L - SAM4L Xplained<br>Pro - ATSAM4LC4C]<br>Online Help |            |  |                    |   |   |                   |
| Project Name:                                          | GETTI                                                                                                    | NG-START     | ED1        |                                                                                                    |            |  |                    |   |   |                   |
| Location:                                              | C:\Use                                                                                                    | ers\sandjaja | .ECS\Docum | ents\Atmel (                                                                                                    | Studio\6.2 |  |                    |   |   | Browse            |
| Solution:                                              | Create New Solution                                                                                                    |              |            |                                                                                                    |            |  |                    |   |   |                   |
| Solution name:                                         | GETTI                                                                                                    | NG-START     | ED1        |                                                                                                    |            |  |                    |   |   |                   |
| Device:                                                | ATSAM                                                                                                    | 14LC4C       |            |                                                                                                    |            |  |                    |   |   |                   |
|                                                        |                                                                                                    |              |            |                                                                                                    |            |  |                    |   | ( | OK <u>C</u> ancel |

5. Click "No tool" on the menu toolbar and select "EDBG" for debugger/programmer in the Tool Tab.

Open the source in **Solution Explorer** – src directory – main\_sam4l.c.

Get familiar with the directory structure and the files, i.e. header, config, and ASF. (You will learn ASF soon.)

6. Read the C code in Atmel Studio to understand how the program works.

Click "Start without debugging" (Green triangle) in the menu toolbar.

The STATUS LED on the Atmel boards blinks. You can turn on/off the blinking LED by pushing the SW0 button.

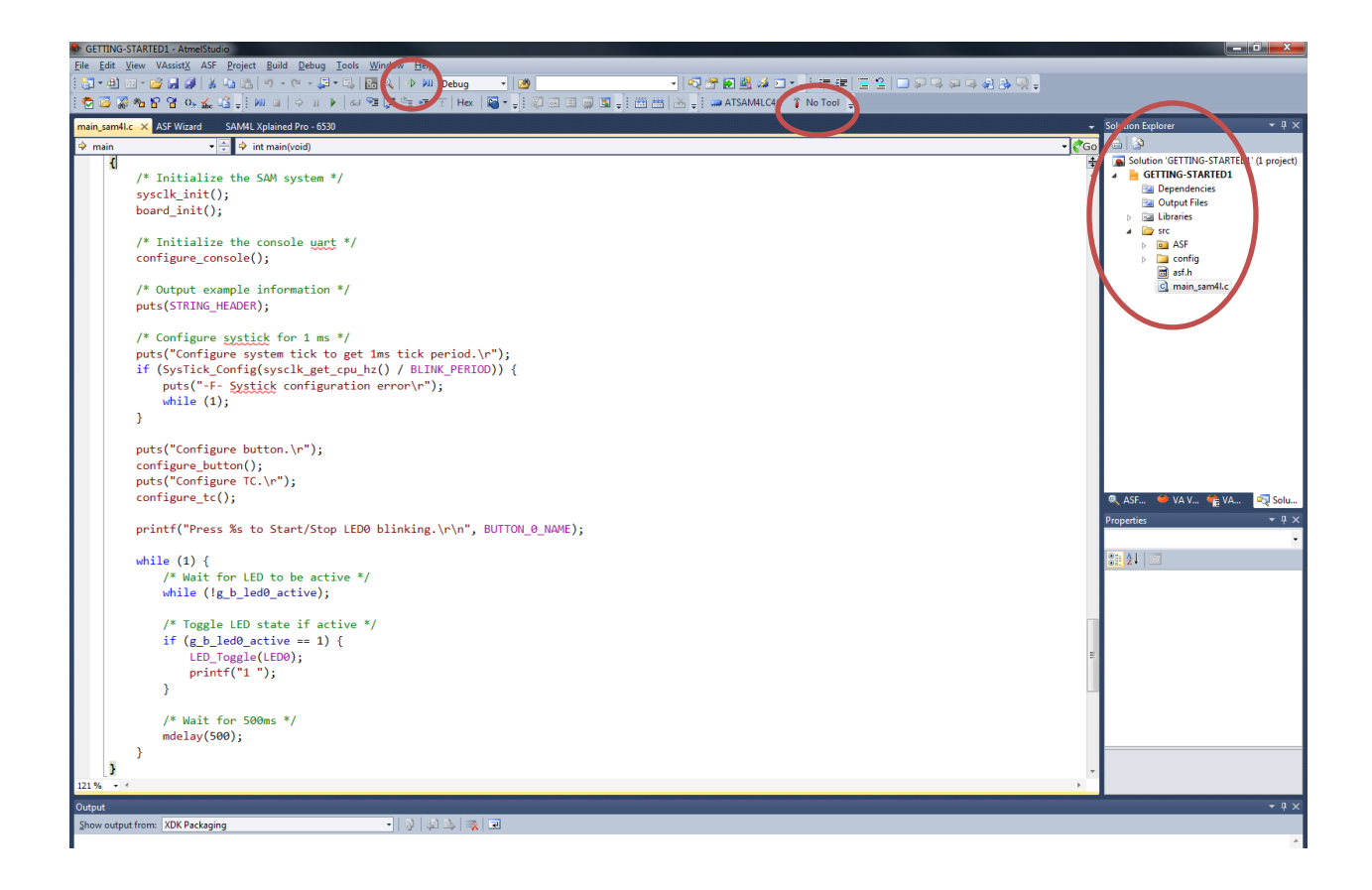

7. Open Control Panel – Device Manager from Windows Start Button.

Click "Ports" to find out EDBG Virtual COM Port.

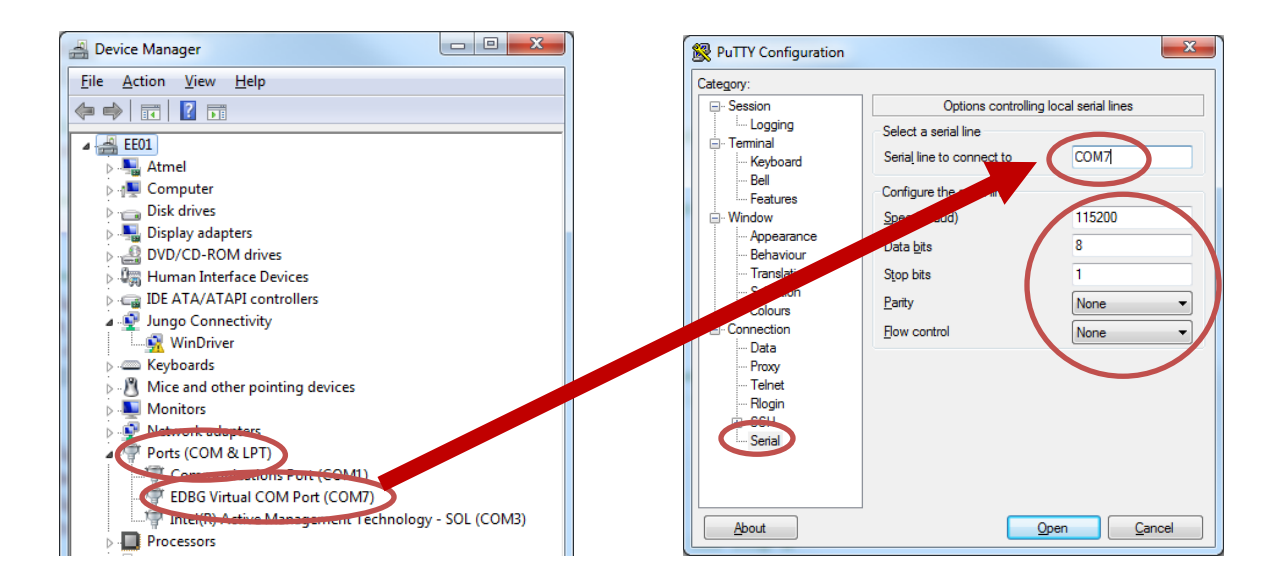

8. Open a little software called PuTTY (http://www.putty.org/) and select "Serial" in Category (left side).

Set "Serial line to connect to" with the value of EDBG Virtual COM Port.

Configure the serial line with the configuration that can be found in the header of the main program (115200 baud rate, 8 bits of data, No parity, 1 stop bit, No flow control).

Select "Session" in Category (left side). Choose Serial as Connection type.

Click Open to start the terminal.

The Atmel board should send a stream of 1's and 2's which are shown in the terminal window.

| Reputity Configuration | ×                                              | P ( | COM7 | ' - Pu | ТТΥ |   |     |   |     |   |     |   |     |   |     |     |   |     |   |     |     |   |     |   |     | <u> </u> | • <mark>•</mark> | × |
|------------------------|------------------------------------------------|-----|------|--------|-----|---|-----|---|-----|---|-----|---|-----|---|-----|-----|---|-----|---|-----|-----|---|-----|---|-----|----------|------------------|---|
| Catagory               |                                                | 2 2 | 2 2  | 2 2    | 2 2 | 1 | 22  | 2 | 22  | 2 | 22  | 2 | 2 2 | 2 | 2 2 | 2 2 | 2 | 22  | 2 | 2 1 | 12  | 2 | 22  | 2 | 2 2 | 2        | 222              | - |
| Session                | Basic options for your PuTTY session           | 2 2 | 2 2  |        |     |   | 2 1 |   | 2 2 |   |     |   | 2 2 |   | 2 2 |     |   | 2 2 |   | 2 2 |     |   | 2 2 |   |     |          | 2 2 2            |   |
| Logging                | Specify the destination you want to connect to | 2 2 | 2 2  |        |     |   | 22  |   | 22  |   |     |   | 2 2 |   |     |     |   | 2 2 |   |     |     |   | 12  |   |     |          | 222              |   |
| Terminal               | Serial line Speed                              | 2 2 | 2 2  |        |     |   | 22  |   | 2 1 |   |     |   | 2 2 |   | 2 2 |     |   | 2 2 |   | 2 2 |     |   | 2 2 |   |     |          | 222              |   |
| Keyboard               | COM7 115200                                    | 2 2 | 2 2  |        |     |   | 22  |   | 22  |   |     |   | 2 2 |   | 2 2 |     |   | 22  |   | 2 2 | 2 2 |   | 22  |   |     |          | 2 2 2            |   |
| Features               | Connection hans:                               | 2 2 | 2 2  | 2 2    | 2 2 | 2 | 22  | 2 | 22  | 2 | 2 2 |   | 2 2 | 2 | 2 2 | 2 2 | 2 | 2 2 | 2 | 2 2 | 2 2 | 2 | 22  | 2 | 2 2 | 2        | 122              |   |
| Window                 | Baw Delnet Blogin SSH Serial                   | 2 2 | 2 2  | 2 2    | 2 2 | 2 | 2 2 | 2 | 2 2 | 2 | 2 2 | 2 | 1 2 | 2 | 2 2 | 2 2 | 2 | 2 2 | 2 | 2 2 | 2 2 | 2 | 22  | 2 | 2 2 | 2        | 212              |   |
| Appearance             | O HELL O Terror O Helgh O Done O Yours         | 2 2 | 2 2  | 2 2    | 2 2 |   | 22  |   | 22  |   | 2 2 |   | 2 2 |   | 2 2 | 2 2 |   | 22  |   | 2 2 | 2 2 |   | 22  |   | 2 2 |          | 222              |   |
| Behaviour              | Load, save or delete a stored session          | 1 2 | 2 2  | 2 2    | 2 2 | 2 | 22  | 2 | 22  | 2 | 2 2 | 2 | 2 2 | 2 | 2 1 | . 2 |   | 22  | 2 | 2 2 | 22  | 2 | 22  | 2 | 2 2 | 2        | 222              |   |
| - Translation          | Saved Sessions                                 | 2 2 | 1 4  | 2 2    | 2 2 |   | 22  |   | 22  |   | 2 2 |   | 2 2 |   | 2 4 | 2 2 |   | 22  |   | 2 2 | 2 2 |   | 22  |   | 2 2 |          | 2 2 2            |   |
| Selection              |                                                | 2 2 | 2 4  | 2 I    | 2 2 |   | 2 2 |   | 2 2 |   | 2 2 |   | 2 2 |   | 2 4 | 2 2 |   | 2 1 |   | 2 4 | 2 2 |   | 22  |   | 2 2 |          | 2 2 2            |   |
| Colours                | Default Settings                               | 2 2 | 2 4  | 2 2    |     | 2 | ~ ~ |   | 2 2 |   | 2 2 |   | 2 2 |   | 2 4 | 2 2 |   | 22  |   | 2 2 | 2 2 |   | 22  |   | 2 2 |          | 2 2 2            |   |
| Connection             |                                                | 2 2 | 2 2  |        | 2 2 |   | 2 2 | 2 | 22  |   | 2 2 |   | 2 2 |   | 2 2 | 2 2 |   | 22  |   | 2 2 | 2 2 |   | 22  |   | 2 2 | 2        | 2 2 2            |   |
| Data                   | Sa <u>v</u> e                                  | 2 2 | 2 3  | 2 2    | 2 2 | 2 | 2 2 | 2 | 1 2 | 2 | 2 2 |   | 2 2 | 2 | 2 3 | 2 2 | 2 | 2 2 |   | 2 2 | 2 2 |   | 2 1 | 2 | 2 2 | 2        | <br>             |   |
| Proxy                  | Dalata                                         | 2 2 | 2 3  | 2      | 2 2 | 2 | 2 2 | 2 | 2 2 | 1 | 2 2 | 2 | 2 2 | 2 | 2 3 | 2 2 | 2 | 22  | 2 | 2 2 | 2 2 | 2 | 2 2 | 2 | 1 2 | 2        | 2 2 2            |   |
| Plasia                 | Delete                                         | 2 2 | 2 3  | 2      | 2 2 | 2 | 2 2 | 2 | 2 2 | 2 | 1 2 | 2 | 2 2 | 2 | 2 2 | 2 2 | 2 | 2 2 | 2 | 2 2 | 2 2 | 2 | 2 2 | 2 | 2 1 | 2        | 2 2 2            |   |
| m. SSH                 |                                                | 2 2 | 2 2  | 2      | 2 2 | 2 | 2 2 | 2 | 2 2 | 2 | 2   |   |     |   |     |     |   |     |   |     |     |   |     |   |     |          |                  |   |
| Serial                 |                                                |     |      |        |     |   |     |   |     |   |     |   |     |   |     |     |   |     |   |     |     |   |     |   |     |          |                  |   |
| Condi                  | Close window on exit:                          |     |      |        |     |   |     |   |     |   |     |   |     |   |     |     |   |     |   |     |     |   |     |   |     |          |                  |   |
|                        | Anways Onever Othy on clean exit               |     |      |        |     |   |     |   |     |   |     |   |     |   |     |     |   |     |   |     |     |   |     |   |     |          |                  |   |
|                        |                                                |     |      |        |     |   |     |   |     |   |     |   |     |   |     |     |   |     |   |     |     |   |     |   |     |          |                  |   |
| (Abaut)                |                                                |     |      |        |     |   |     |   |     |   |     |   |     |   |     |     |   |     |   |     |     |   |     |   |     |          |                  |   |
| Moont                  | Open <u>C</u> ancel                            |     |      |        |     |   |     |   |     |   |     |   |     |   |     |     |   |     |   |     |     |   |     |   |     |          |                  | - |

9. Now, your job is to change the output stream in PuTTY terminal and change the blinking rate (frequency) of the LED.

Show your modified code and the experiment result to your TA.

To learn more about Atmel SAM4L series boards, please see the datasheet. http://www.atmel.com/Images/Atmel-42023-ARM-Microcontroller-ATSAM4L-Low-Power-LCD\_Datasheet.pdf